SIEMENS Gamesa

Navigation Note

## How to download the 'expiring qualifications' report

IT System Date Owner Group Account 30/06/2021 SGRE HR ORG&DEV WU

| Phase                    | Explanation                                                                                                    | Navigation                                                                                                    |
|--------------------------|----------------------------------------------------------------------------------------------------|----------------------------------------------------------------------------------------------------|
| Find the users           | <ol> <li>From the main SG Training Web page go to My<br/>Group Account</li> </ol>                                                                                                    | > My Group Account                                                                                                    |
|                          | <ol> <li>Perform a department search by entering search<br/>criteria, e.g. department code or cost center. NB!<br/>Please remember to put in % before the org.<br/>code and cost center to ensure seeing every<br/>employee, e.g. %ON EXT</li> </ol>                                                                                                    | Last Name<br>Pers name<br>DC<br>Department<br>Sech corre<br>Coulification profile specific<br>Coulification profile specific<br>Development profiles<br>Development profiles |
|                          | 3. Click the <b>search</b> button                                                                                                    | search                                                                                                    |
| Generate the report      | <ol> <li>Select Expiring Qualifications in Generate report<br/>section</li> </ol>                                                                                                    | Generate report:                                                                                                    |
|                          | 1. Wait for the webpage to load.                                                                                                    |                                                                                                    |
| Create report            | <ol> <li>Read the <b>Purpose</b> of the report to make sure of<br/>your choice</li> </ol>                                                                                                    |                                                                                                    |
|                          | 2. Adjust timespan to your preferences. NB! The report only shows qualifications, that will expire in the select timespan. If the qualification expires before/after, it will not show in the report.                                                                                                    | Select a time span<br>06.Apr 2017 IIII until<br>19.Jul 2017 IIII                                                                                                    |
|                          | 3. Tick-on other criteria relevant for you                                                                                                    | Click here i<br>show quali                                                                                                    |
|                          | 4. Adjust color limits                                                                                                    | Color limits<br>yellow: 30 days                                                                                                    |
|                          | 5. Click Create Report                                                                                                    | create report                                                                                                    |
|                          | <ul> <li>The color coding in the report is as follows:</li> <li>Green - For achieved qualifications expiring in more than 30 days.</li> <li>Yellow - For achieved qualifications expiring within a 30-day period (configurable).</li> <li>Red - For expired or never achieved qualifications.</li> <li>Grey - For qualifications in the grace period - the employee is required to achieve the qualification no later than the end of this period</li> </ul> |                                                                                                    |
| Download the XLS<br>File | 1. Click on the <b>download as xls-File</b> if needed                                                                                                    | 😾 download as xls-File                                                                                                    |
|                          | 2. Then either choose to <b>Open</b> or <b>Save</b> file                                                                                                    | Open Save <b>•</b>                                                                                                    |